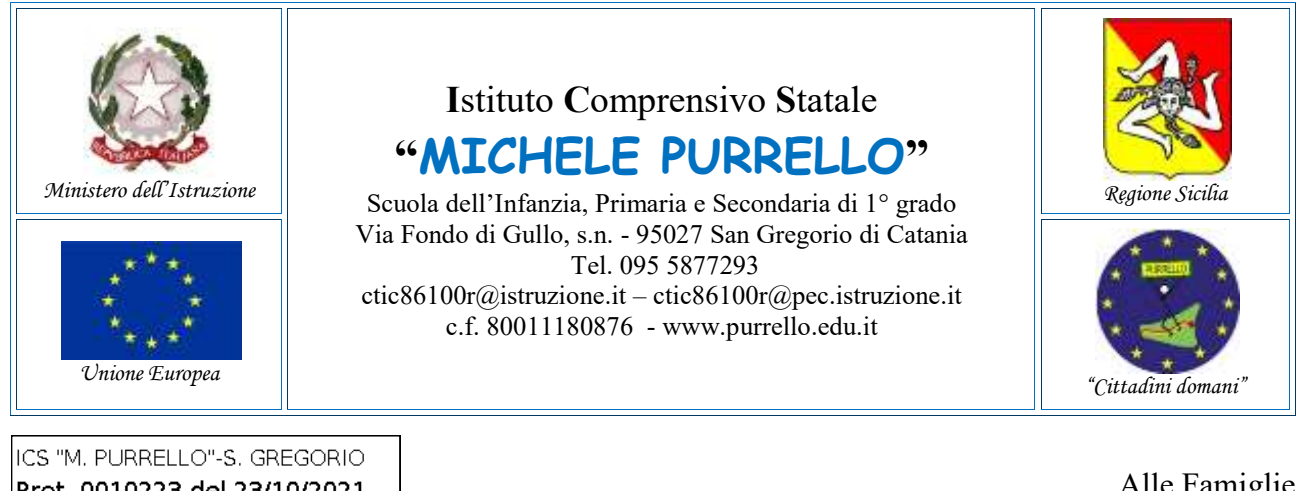

Prot. 0010223 del 23/10/2021 (Uscita)

Alle Famiglie Al Personale Docente Atti e Sito web

Comunicazione n. 76

## Oggetto: Avvio ricevimento dei docenti a distanza tramite videoconferenza.

Si comunica che a partire da **lunedì 25 ottobre 2021** verrà avviata la prenotazione del ricevimento settimanale dei docenti a distanza, **previo appuntamento con l'insegnante attraverso il Registro Elettronico Argo e il successivo colloquio in videoconferenza mediante l'applicazione Google Meet** della Google Workspace for Education di Istituto.

Il genitore potrà procedere come di seguito indicato.

### A1) Prenotazione appuntamento da Applicazione Web Scuolanext [Vedi Figura 1]

- 1. Accedere al Registro Elettronico Argo Scuolanext Famiglia da http://www.sc14671.scuolanext.info
- 2. Espandere la categoria "Servizi Classe", selezionare l'icona "Ricevimento Docenti".
- 3. Selezionare "+Nuova Prenotazione", selezionare il docente con il quale fissare l'appuntamento, selezionare la giornata/orario desiderati, quindi cliccare nuovamente su "+Nuova Prenotazione" (prestare attenzione al giorno, orario e modalità di ricevimento, nonché all'intervallo di prenotazione consentito).
- 4. Completare la schermata di riepilogo con i dati richiesti, quindi selezionare "Conferma".

# A2) <u>Prenotazione appuntamento da App didUP Famiglia</u> [Vedi Figura 2]

- 1. Avviare l'App Argo didUP Famiglie
- 2. Selezionare Menu>Ricevimento Docenti.
- 3. Nel **calendario** proposto, selezionare le date contrassegnate da disponibilità, selezionare il docente con il quale fissare l'appuntamento, selezionare la giornata/orario desiderati, completare la schermata con i propri recapiti, quindi selezionare "**Prenota**" (prestare attenzione al giorno, orario e modalità di ricevimento, nonché all'intervallo di prenotazione consentito).

Sia per A1/A2, il sistema propone una **schermata di riepilogo** dalla quale sarà possibile verificare, modificare oppure annullare l'elenco delle prenotazioni effettuate.

#### B) Conferma appuntamento da parte del docente

- 1. Attendere l'e-mail di conferma con le indicazioni del docente presso la casella di posta elettronica personale legata al proprio account Argo e/o indicata in fase di prenotazione (non sarà possibile rispondere all'e-mail poiché gestita dalla Piattaforma Argo).
- 2. Il docente invierà successivamente sulla casella e-mail @purrello.edu.it dell'alunno/a un invito per partecipare ad una videoconferenza su Google Meet.

#### **Il Dirigente Scolastico**

Dott. Andrea Saija Firma autografa omessa ai sensi dell'art. 3 del D.Lgs.n. 39/1993

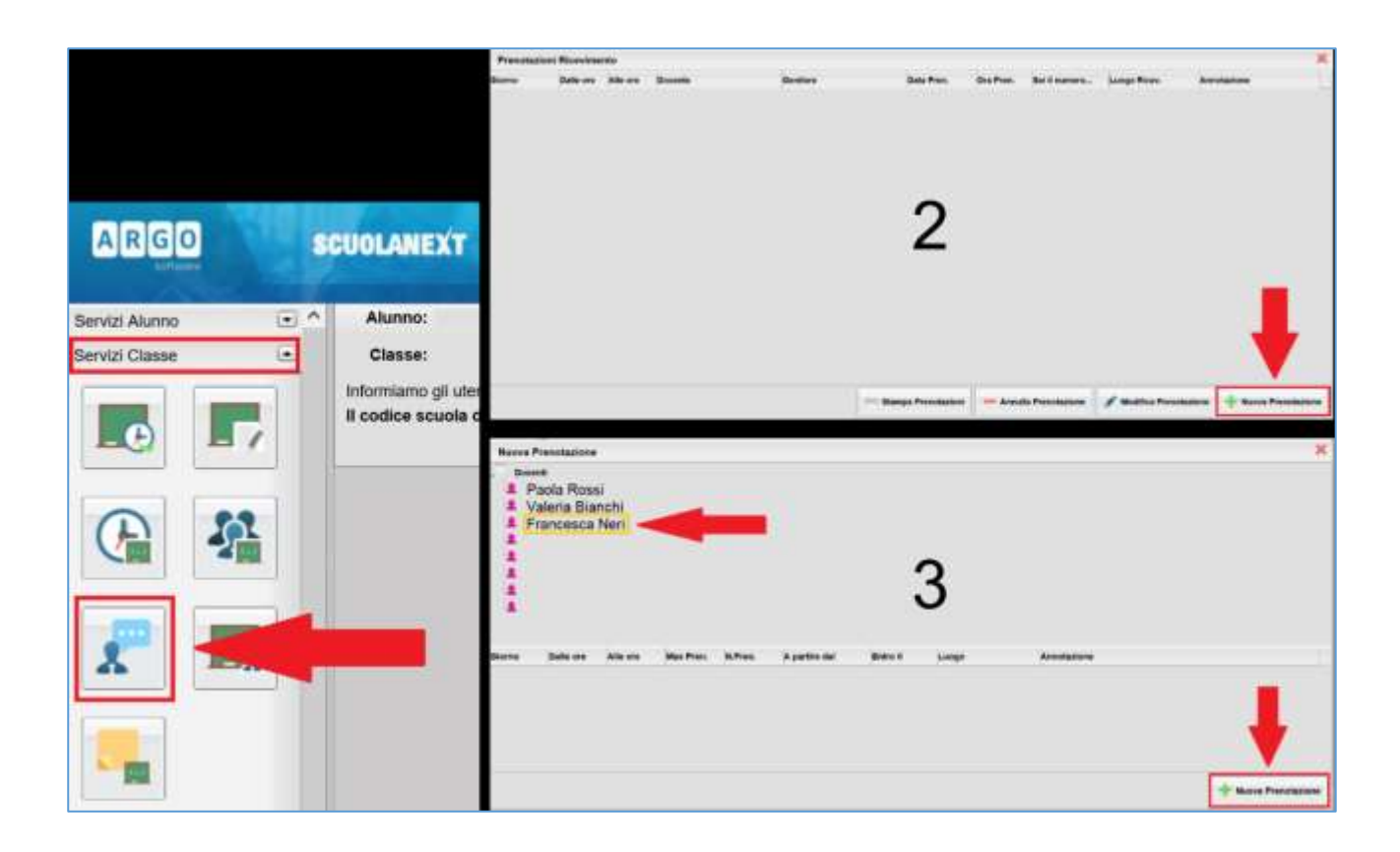

Figura 1 - Prenotazione da: Applicazione Web Scuolanext

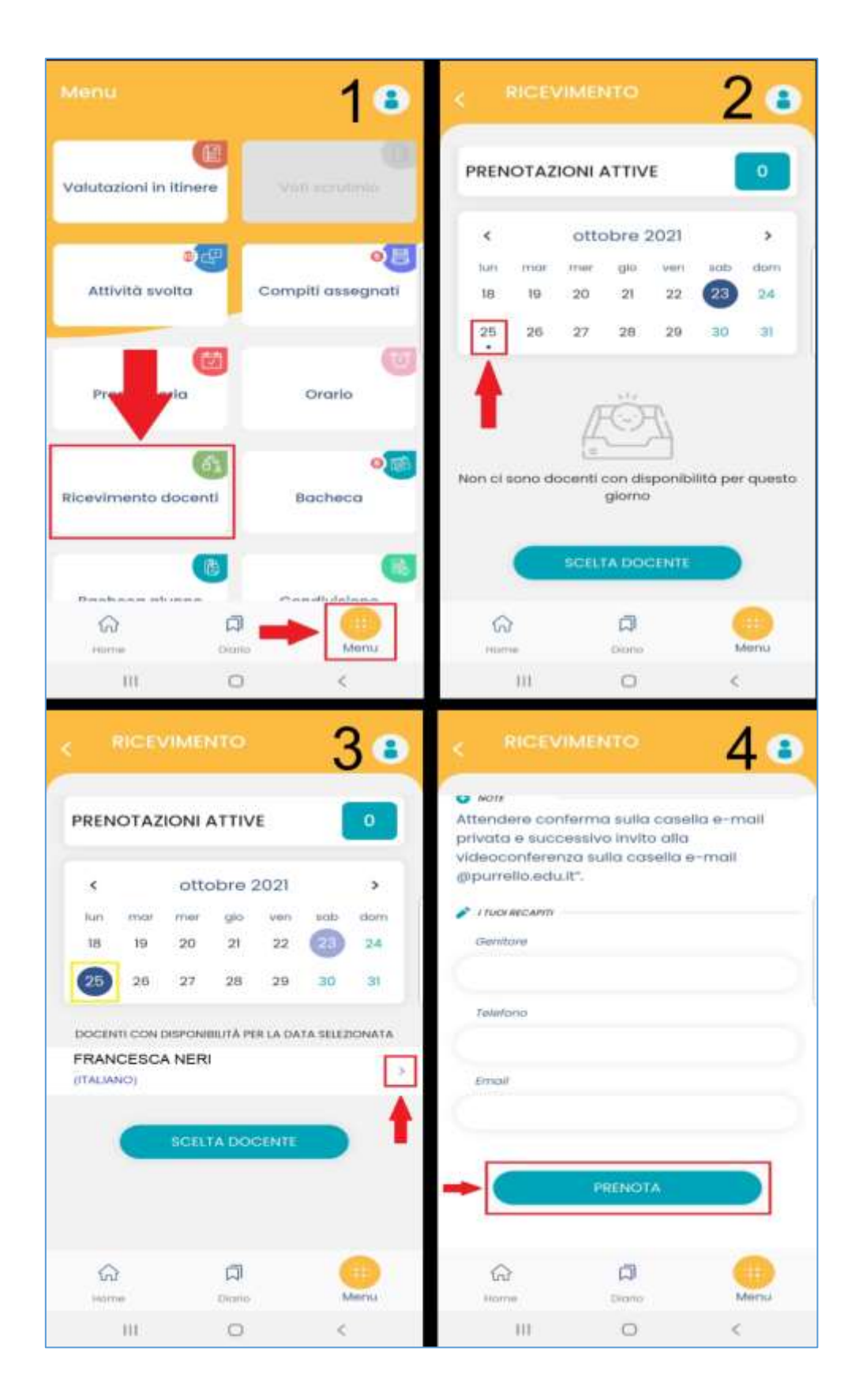

Figura 2 - Prenotazione da: App didUP Famiglia